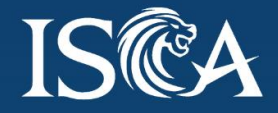

# USER GUIDE TO BOPROFLIX

-----

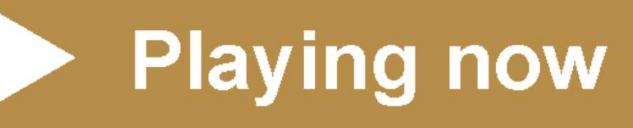

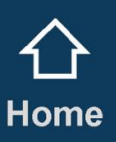

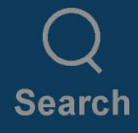

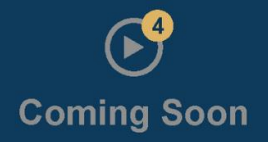

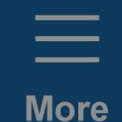

## **Contents** Page

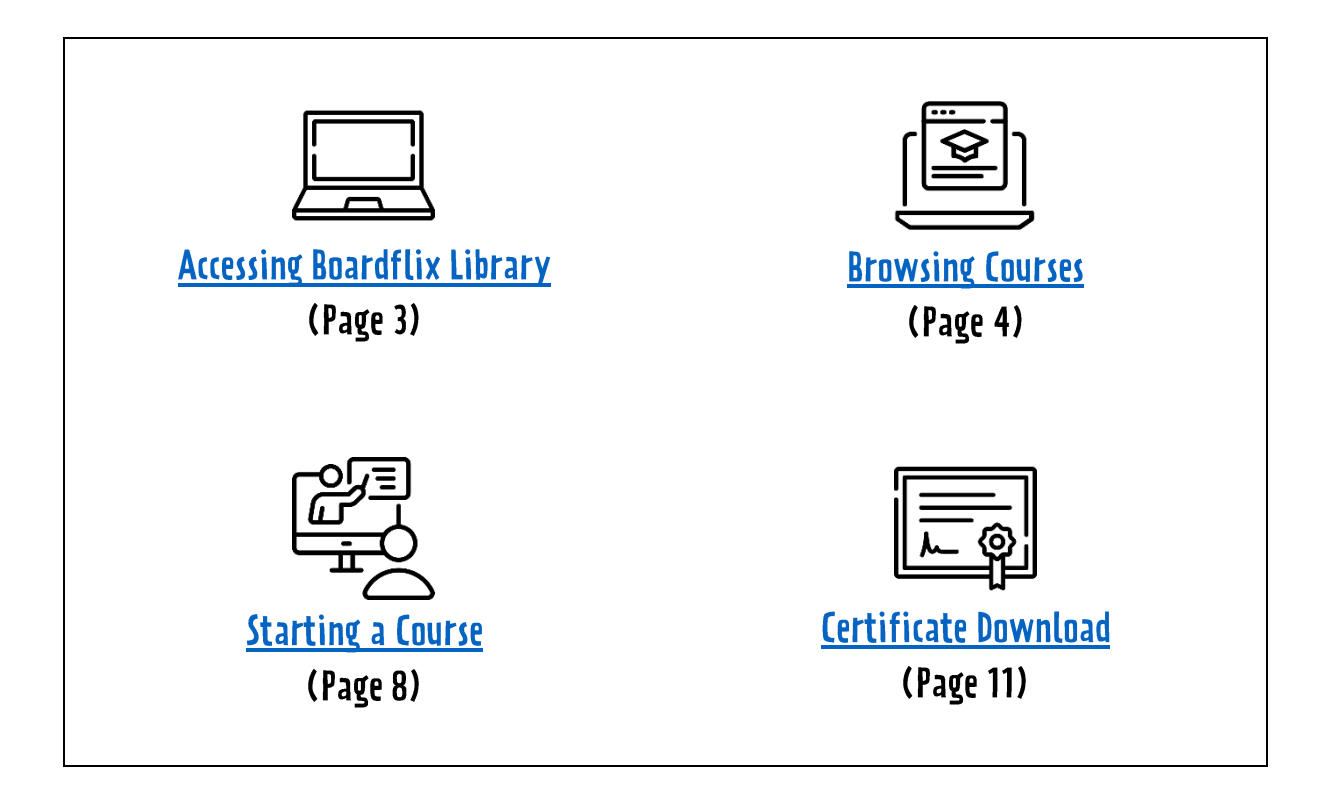

### Accessing Boardflix Library

1. First, head over to the Boardflix portal at https://boardflix.sg.

On this page, select the "Login" button.

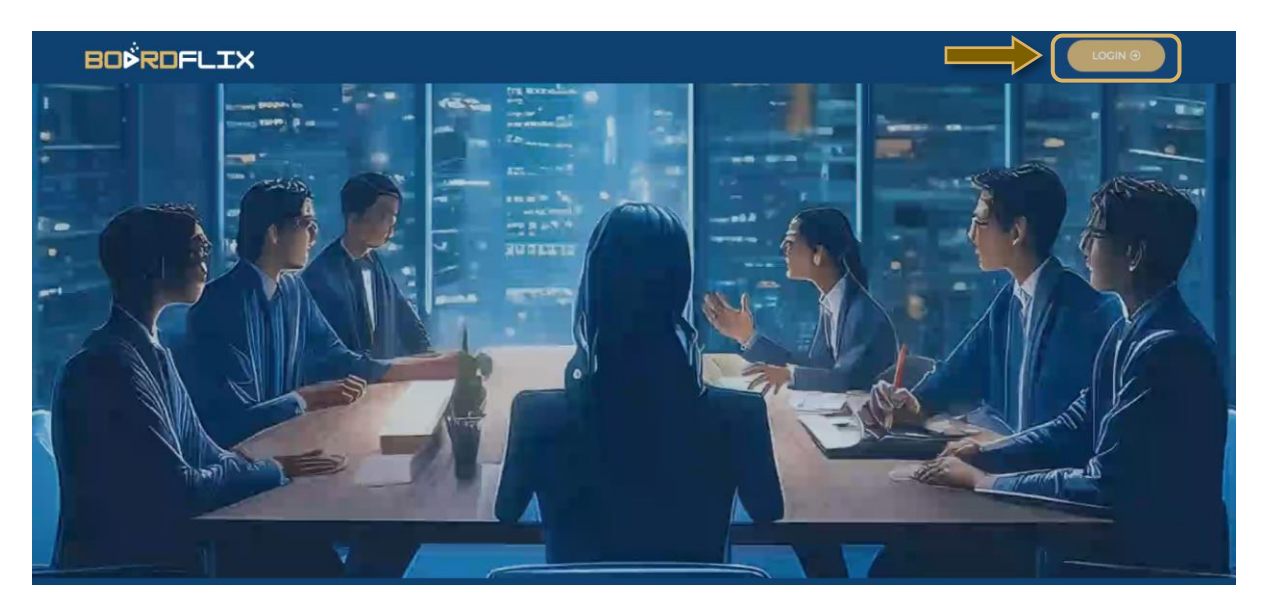

Select "Login" again to be brought to the ISCA e-services page to sign in.

|  | Log in<br>Welcomet Ready to enjoy year-round access to all the need-<br>to-knows of the boardroom? | SIGN IN<br>Sign in with Your Email Address             |
|--|----------------------------------------------------------------------------------------------------|--------------------------------------------------------|
|  | Login                                                                                              | Email Address<br>Email Address<br>Password<br>Password |
|  | New here? Sign up now to experience this game-changing learning platform for yourself.             | Remember me SIGN IN                                    |
|  | Sign up                                                                                            | Forgot Your Password?                                  |

Note: Although Boardflix can be accessed via your mobile phone, we recommend using a tablet, laptop, or desktop for an optimal viewing experience.

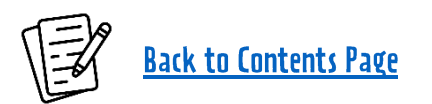

#### **Browsing Courses**

2. After successfully logging in to the learning platform, click on "**Courses**" to browse the available courses.

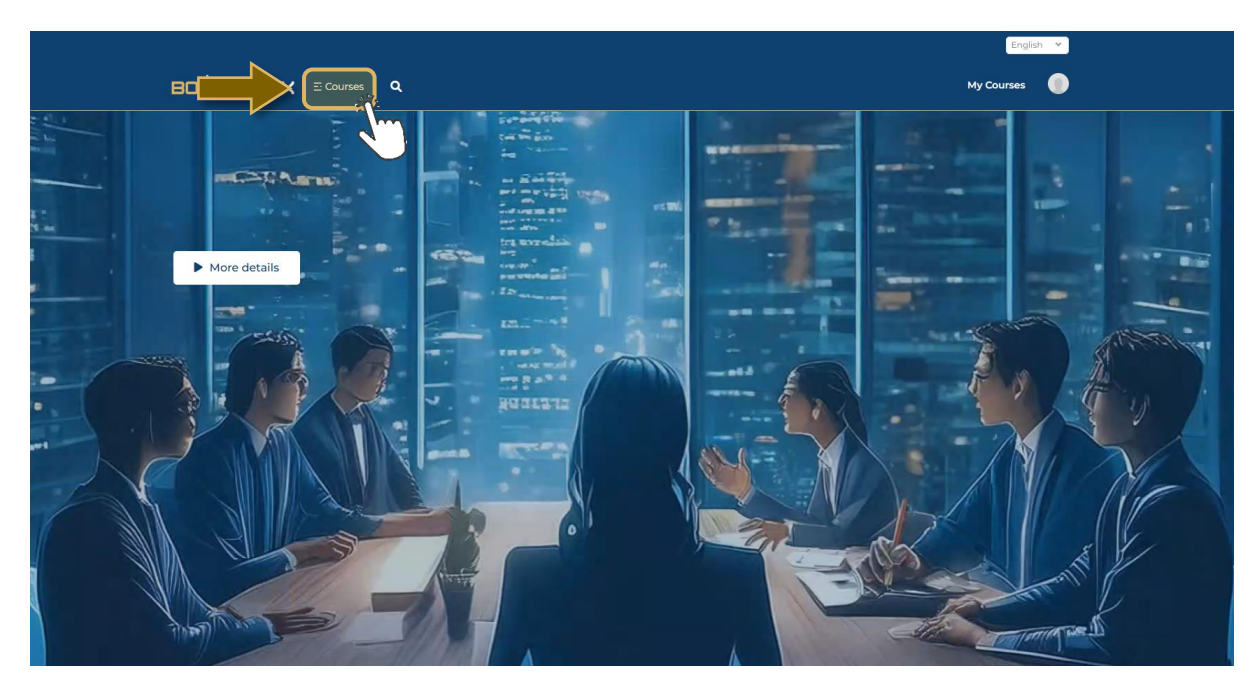

3. On this page, select "BOD Library".

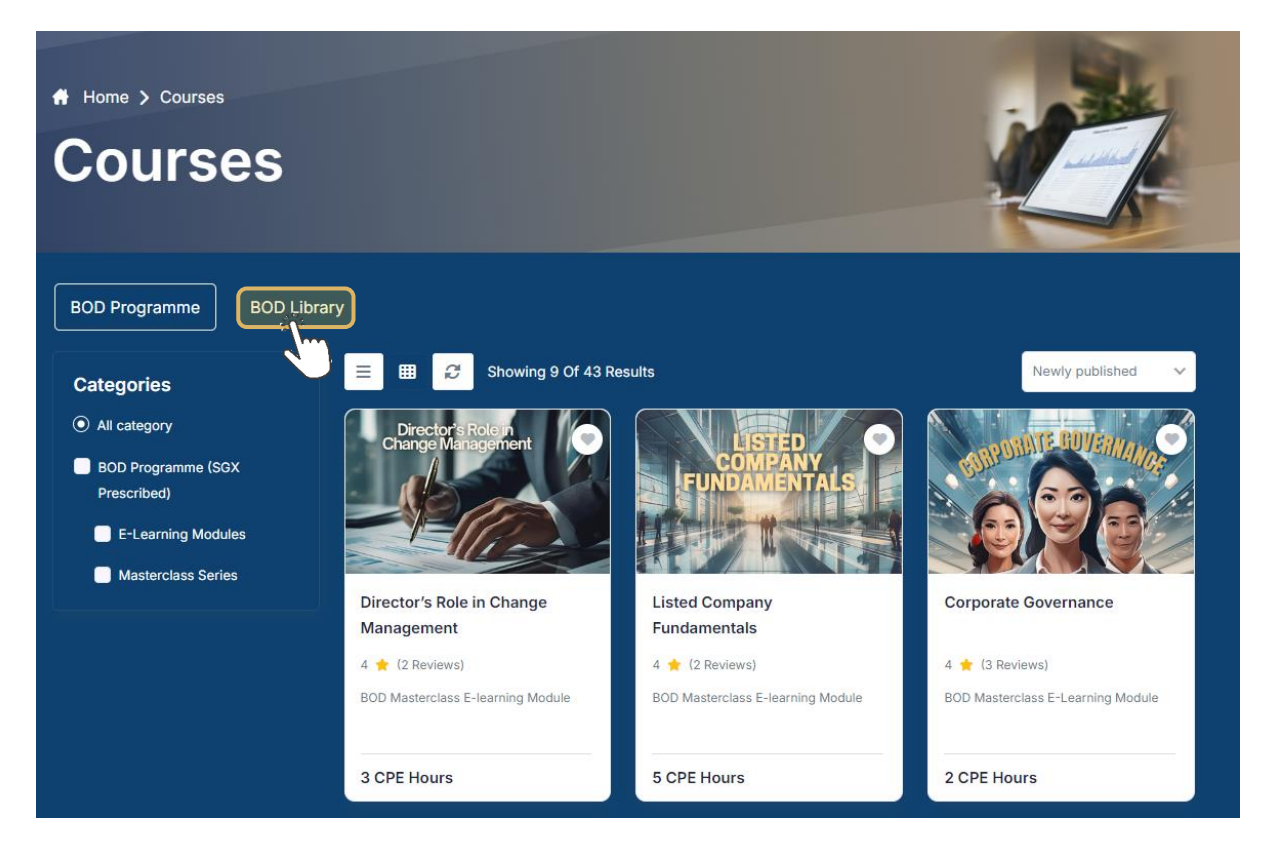

4. You will now be able to view all the courses that are available in the course library.

Here, you will be able to select the course(s) you would like to view. Courses that we have recently added to the platform will appear first.

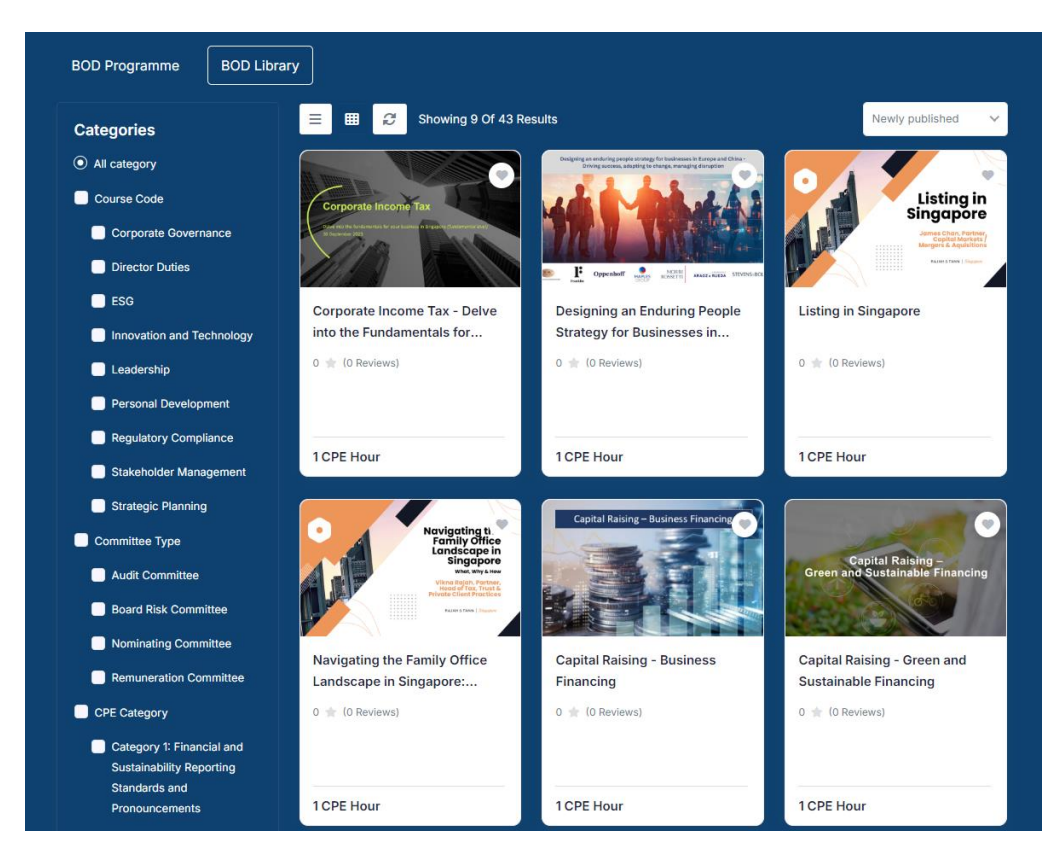

5. You may also search for courses of your choice by categories.

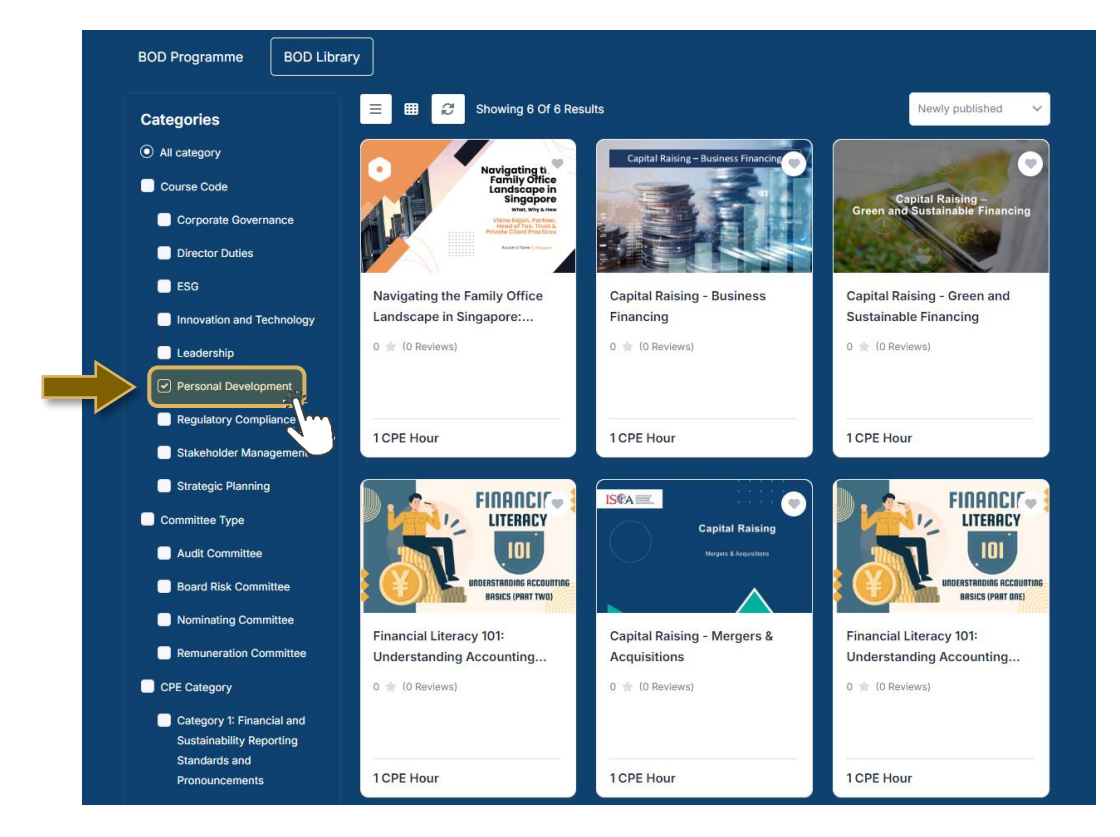

6. To view the information of a course, click into a course of your choice.

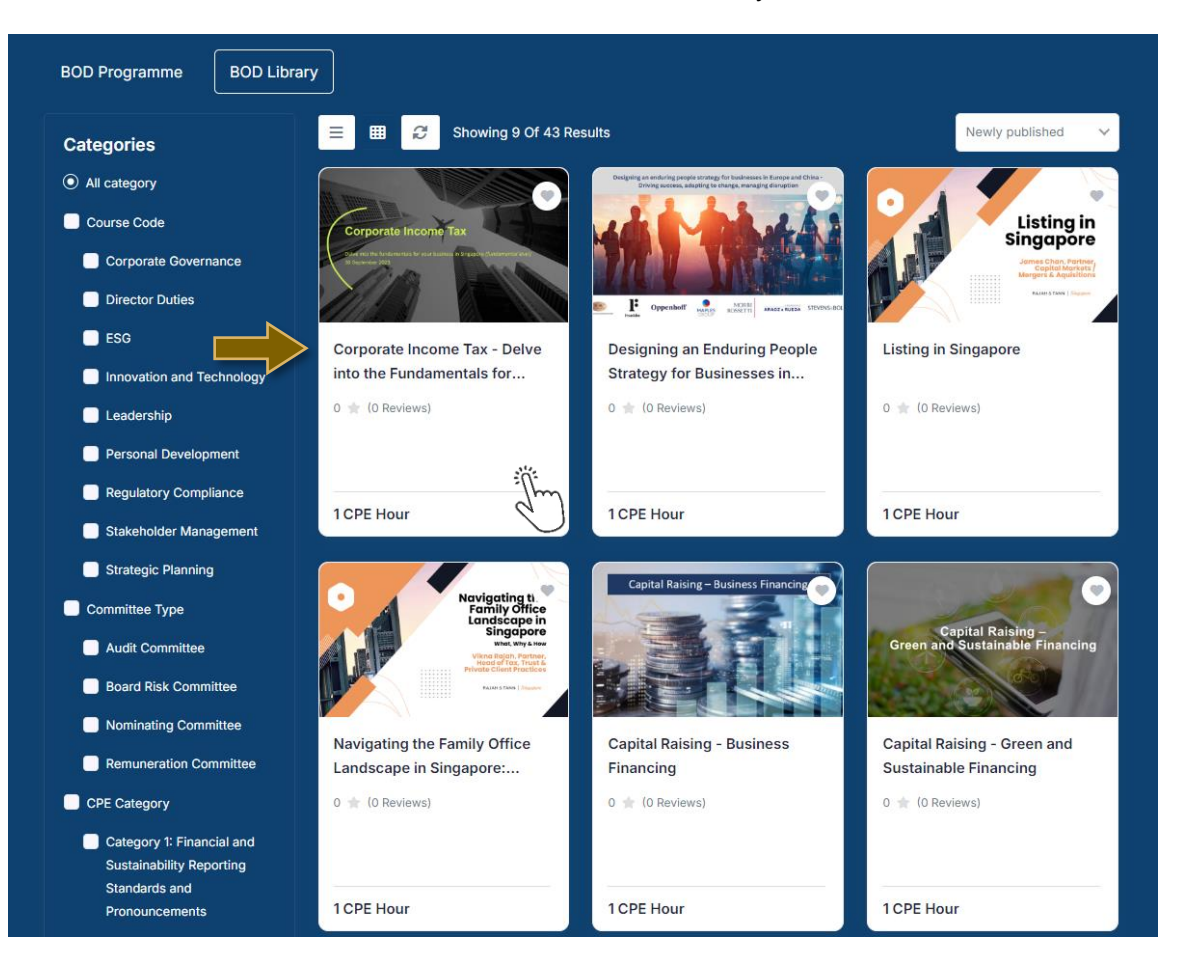

7. On this page, you'll be able to view details of a course such as its course description, curriculum, instructor(s), reviews and CPE hours.

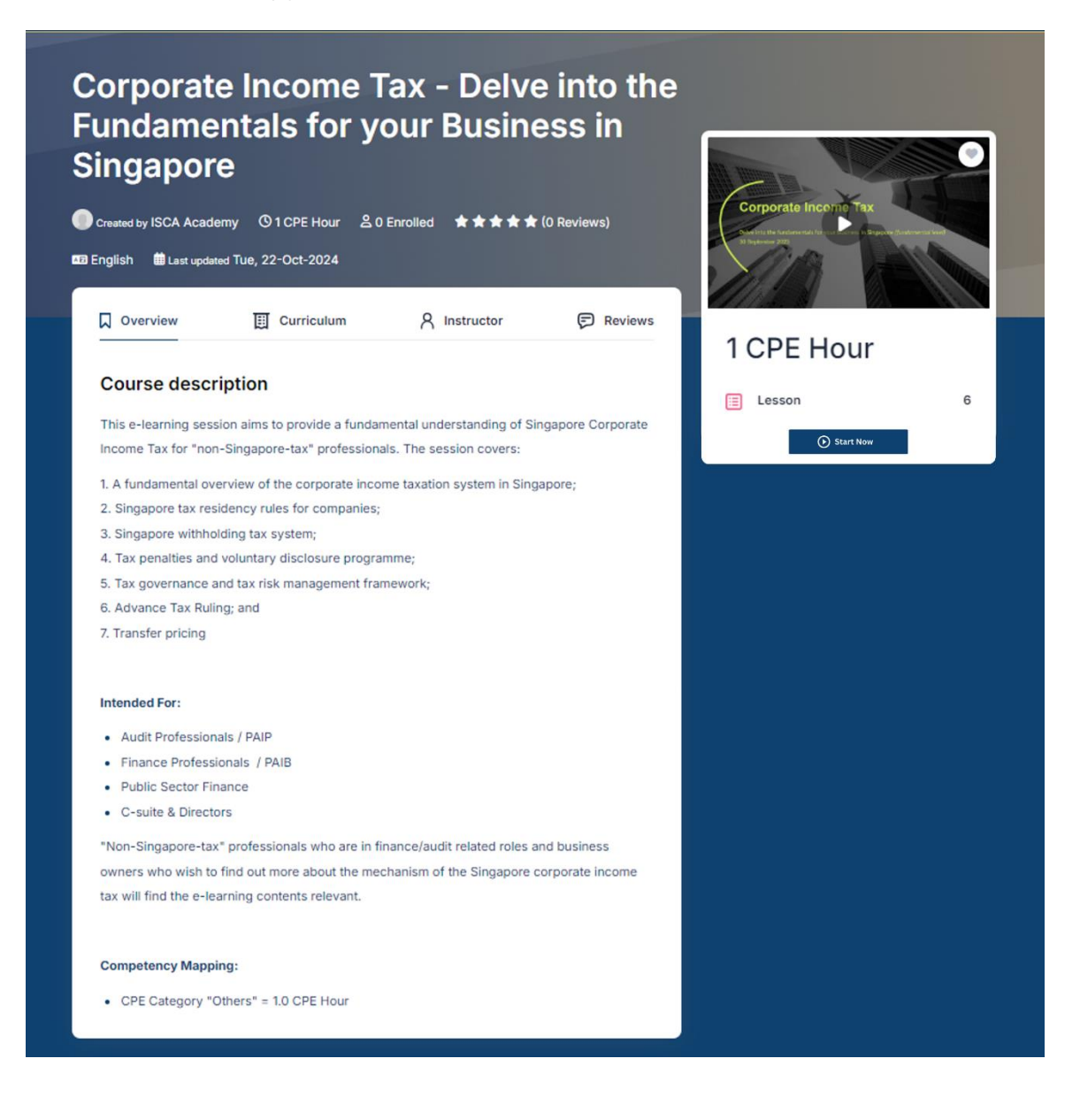

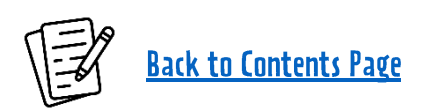

#### **Starting a Course**

8. When you are ready to start a course, click on the "**Start Now**" button on the course information page.

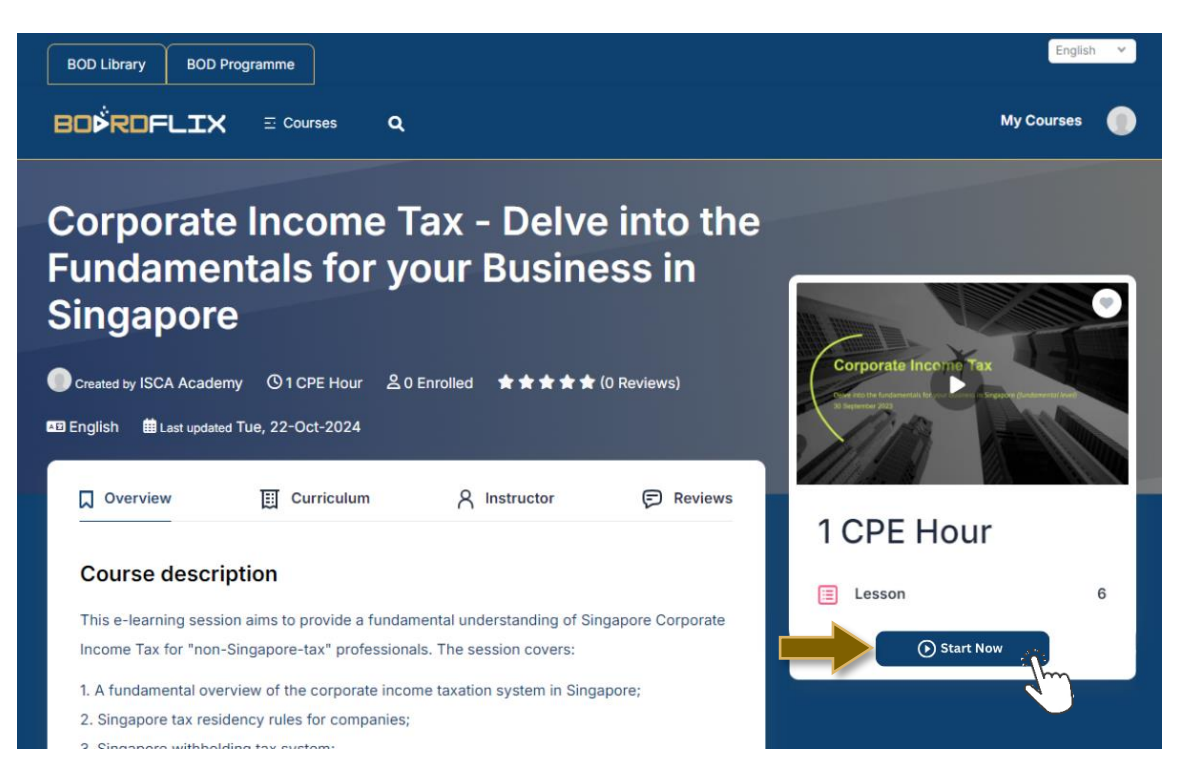

9. Alternatively, you may also find courses you are already enrolled into under the "**My Courses**" tab.

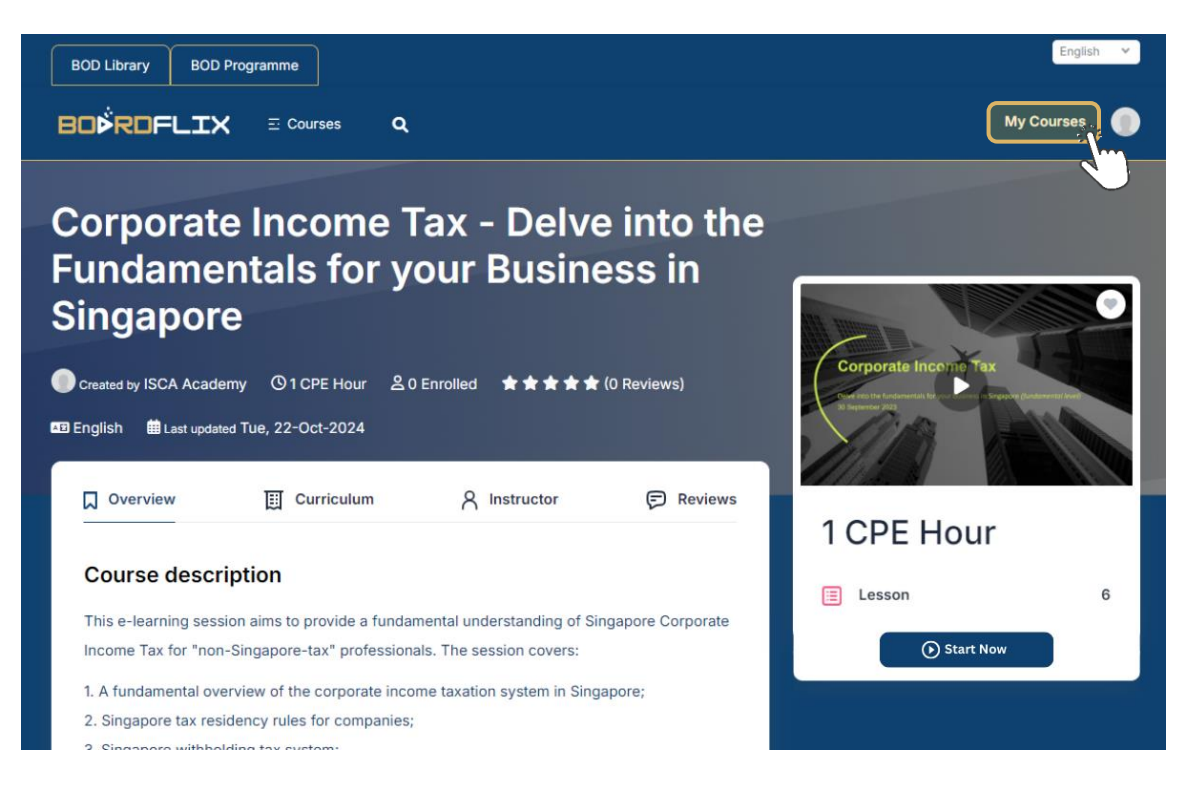

10. On this page, select "Start Now".

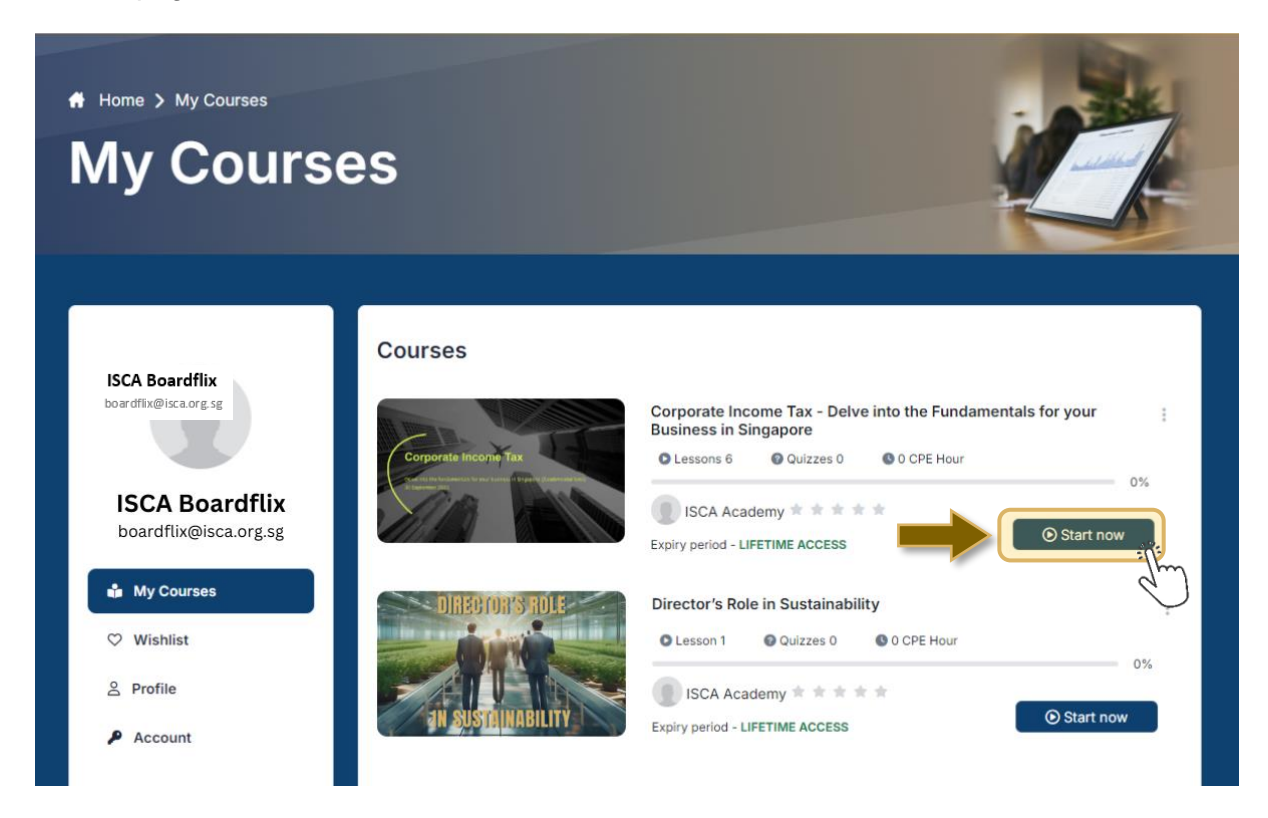

11. On this course playing page, you will be able to view all the segments of the course. To complete the course, you will need to watch all videos.

Each course may also have additional learning resources, which will aid you in your learning journey.

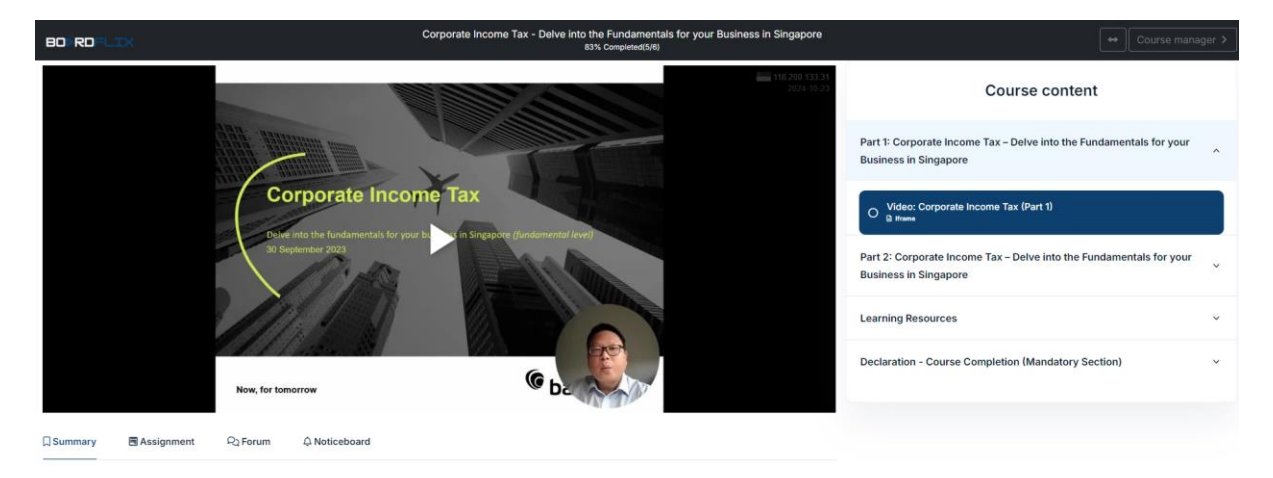

12. To expand the video player to full-screen mode, click on the "C" button.

| BORDILIX                                      | Corporate Income Tax - Delve into the Fundamentals for your Business in Singa<br>83% Completed(5/6)                                                                                                    | pore 😽 Course manager >                                                                      |
|-----------------------------------------------|----------------------------------------------------------------------------------------------------|----------------------------------------------------------------------------------------------|
| INTEGOLITION TO THE TAXABLE                   | ® bakertilly                                                                                                    | Course content                                                                               |
| Bernard Yu<br>TAX PARTNER, BAKER              | TRLLY SINGAPORE<br>Benard is as pathen with over 20 years of tax experience. He was with two Big 4                                                                                                    | Part 1: Corporate Income Tax – Delve into the Fundamentals for your<br>Business in Singapore |
|                                               | International accounting firms por to parking Baker Thy Singapore in 2022.<br>His exploration ranges from tax compliances to tax advacy with extensive expensions in<br>the remerger and acquires in a spore range port to due advaces to pre- and post deal<br>tax structuring across various juridoctions and industries. | O Video: Corporate Income Tax (Part 1)<br>B strane                                           |
| T + 45 6093 5013<br>E (1019566/1716/1716/1716 | Member of the Institute of Singapore Chartenel Accountants (ISCA)     Bashetor (Honours) Accounting and Finance Degree from Lancaster Diversity,     UK     Member of the Association of Chartened Centified Accountants (ACCA), UK                                                                                         | Part 2: Corporate Income Tax – Delve into the Fundamentals for your<br>Business in Singapore |
|                                               |                                                                                                    | Learning Resources                                                                           |
|                                               |                                                                                                    | Declaration - Course Completion (Mandatory Section) ~                                        |
| II •                                          |                                                                                                    | 0                                                                                            |
| 🗍 Summary 💌 Assignment 🖓 Forum 🗘 Noti         | ceboard                                                                                                    |                                                                                              |

13. After you have finished watching the course's video clips and viewed the learning resources, click on "Feedback & Declaration" under the "Course Completion & Feedback (Mandatory)" section to complete a form.

| BOŘRDFLIX                                                                                                    |                        | Corpo           | rate Income Tax - Delve i | nto the Fundamentals | for your Business in Singapore           | ↔ My Courses >                                                      |
|----------------------------------------------------------------------------------------------------|------------------------|-----------------|---------------------------|----------------------|------------------------------------------|---------------------------------------------------------------------|
| Please provide us with fee                                                                                                    | edback on the c        | ourse using the | e rating system b         | elow.                |                                          | Course content                                                      |
|                                                                                                    | 1 (Poor)               | 2               | 3                         | 4                    | 5 (Great)                                | Part 1: Corporate Income Tax – Delve into the Fundamentals for your |
| Overall, how would you rate the<br>course?                                                                                                    |                        |                 |                           |                      |                                          | praneza ni pinĝabore                                                |
|                                                                                                    | 1 (Poor)               | 2               | 3                         | 4                    | 5 (Great)                                | O Video: Corporate Income Tax (Part 1)                              |
| Overall, how would you rate the speakers?                                                                                                    |                        |                 |                           |                      |                                          | Part 2: Corporate Income Tax – Delve into the Fundamentals for your |
| Do you have any other feedback or suggest                                                                                                    | stions for the course? |                 |                           |                      |                                          | Learning Resources                                                  |
| Please input your feedback and sugg                                                                                                    | estions here (if any)  |                 |                           |                      |                                          |                                                                     |
|                                                                                                    |                        |                 |                           |                      | Course Completion & Feedback (Mandatory) |                                                                     |
| Declaration - Course Completion (Mandatory)<br>I confirm that I have viewed the video(s) and have completed all section(s) in this e-learning course. |                        |                 |                           |                      | Feedback & Declaration                   |                                                                     |
| Submit<br>You can only submit this form upon achieving 100% course completion.                                                                        |                        |                 |                           |                      |                                          |                                                                     |

Note: You will only be able to submit your feedback and declaration upon achieving 100% course completion.

14. Once you have submitted the Feedback & Declaration form, the "Course Completion & Feedback (Mandatory)" section will be unhighlighted – this means **you have completed the course**!

| Course Completion & Feedback (Mandatory) | ^ |
|------------------------------------------|---|
| Feedback & Declaration                   |   |

Your completion will also be recorded on your Boardflix transcript and certificate. *Note:* See the <u>Certificate Download</u> section for more information.

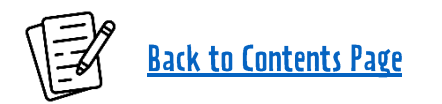

#### **Certificate Download**

 Log in to your ISCA eservices portal (<u>eservices.isca.org.sg/Signin</u>) to access your Boardflix transcript and certificate. Click on "My Certificates" under the "My Courses & Events" header.

Under "My Certificates", look for the "My Boardflix Certificates" section.

You will find your certificate and transcript on separate pages. Click on "**View**" to open a PDF copy of the respective document. You can also download and save a copy on your local drive.

| Course & Events          | 1 |                             |               |                  |
|--------------------------|---|-----------------------------|---------------|------------------|
| owse for Course & Events |   |                             |               |                  |
| y Registrations          |   | My Boardflix Certificates   |               |                  |
| ly AGM Registrations     | 1 | Show 10 👻 entries           |               |                  |
| Certificates             |   | Certificate No 🔶            | Document Type | Certificate Year |
| ichers                   |   | COA10000012751              | Certificate   | 2024             |
| ment Actions             | - | COA10000012751              | Transcript    | 2024             |
| Balance                  |   | ٠                           |               |                  |
| untify                   |   | Showing 1 to 2 of 2 entries |               |                  |
| 5                        |   |                             |               |                  |
| s                        | 1 |                             |               |                  |
| t                        | 1 |                             |               |                  |

Note: The transcript and certificate are automatically generated and will be dynamically updated as you complete more courses within the year.

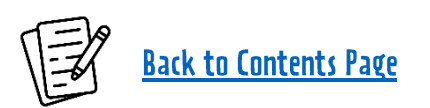